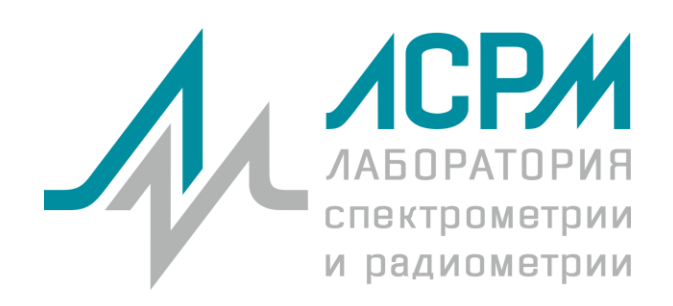

# ЛСРМ СПОРО

Комплекс программного обеспечения ЛСРМ СПОРО. Отличия от SpectraLineHandy.

2022

# Содержание

| 1             | Общие свед                                | дения                              | 1    |
|---------------|-------------------------------------------|------------------------------------|------|
| 2             | Окно параметров спектра                   |                                    |      |
| 3             | Окно результатов расчета активности       |                                    |      |
| 4             | Форма протокола                           |                                    | 2    |
| 5             | Представление и интерпретация результатов |                                    | 3    |
| Приложение I  |                                           | Список рисунков                    | I-1  |
| Приложение II |                                           | Ссылки                             | II-1 |
| Прил          | пожение III                               | Служба сопровождения и поддержки І | II-1 |

#### 1 Общие сведения

В отличие от программы SpectraLineHandy в версии для ЛСРМ СПОРО внесены следующие изменения:

- в каталог \CustomCalc добавлен модуль lcalc\_Waste.dll, который обеспечивает процедуру интерпретации полученных результатов и категоризацию отходов, а так же позволяет задавать параметры интерпретации и файл отчета;
- в окно результатов расчета активности добавлен вывод информации о принадлежности образца к категории радиоактивных отходов;
- добавлен файл отчета для вывода информации, полученной в ходе расчета и интерпретации, на печать.

#### 2 Окно параметров спектра

В окно параметров спектра добавляется закладка **Радиоактивные отходы**. Здесь оператор может выбрать тип радиоактивных отходов (твердые или жидкие), файл со значениями величин активностей для категоризации отходов и файл отчета.

| Декларировани                                                    |                      | Протяженные объекты |            |           |  |  |  |
|------------------------------------------------------------------|----------------------|---------------------|------------|-----------|--|--|--|
| Выпадение нуклидов                                               |                      |                     |            |           |  |  |  |
| Параметры образца                                                | Дополните            | ыные                | Фильтр     | Контейнер |  |  |  |
| Поверхностное заг                                                | рязнение             | Pap                 | иоактивны  | ые отходы |  |  |  |
| Тип отходов : ТРО<br>Файл категорий отхо<br>С:\Lsrm\SpectraLinet | одов:<br>landySPORO\ | <b>r</b><br>Waste\  | Categories | ini 🗲     |  |  |  |
| Файл отчета :<br>C:\Lsrm\SpectraLineH                            | landySPOR0\          | Waste\              | Waste.fr3  | 2         |  |  |  |
|                                                                  |                      |                     |            |           |  |  |  |
|                                                                  |                      |                     |            |           |  |  |  |
|                                                                  |                      |                     |            |           |  |  |  |
|                                                                  |                      |                     |            |           |  |  |  |
|                                                                  |                      |                     |            |           |  |  |  |
|                                                                  |                      |                     |            |           |  |  |  |
|                                                                  |                      | 0                   | ĸ          | Отмена    |  |  |  |

Рисунок 2.1. Дополнительная закладка Радиоактивные отходы в окне параметров спектров

#### **3** Окно результатов расчета активности

После стандартной процедуры расчета активности образца в окне результатов расчета будет появляться информация о принадлежности образца к категории радиоактивных отходов.

| <b>4</b> Информация об активнос                                                                                                | ти - AllZonesSe | w                                                                            |                                                                      |                         |                 |   |
|----------------------------------------------------------------------------------------------------|-----------------|------------------------------------------------------------------------------|----------------------------------------------------------------------|-------------------------|-----------------|---|
| Нуклид/Энергия                                                                                                    | Площады         | Неопредел                                                                    | Активность,Бк 👻                                                      | Неопределенн            | Дозовый вклад 🔏 |   |
| 🗄 🗹 🐤 Cs-137 🛛 📃                                                                                                    | 15700           | 260                                                                          | 73000                                                                | 5                       | 87.5            | * |
| 🗄 🗹 🥎 K-40 📃                                                                                                    | 380             | 40                                                                           | 29000                                                                | 12                      | 4.6             |   |
| 🗉 🗹 🐤 Ra-226 📃                                                                                                    | 310             | 120                                                                          | 550                                                                  | 25                      | 1.4             |   |
| 🗉 🗹 🐤 Th-232 📃                                                                                                    | < 500           |                                                                              | 420                                                                  | 40                      | 1.0             | Ε |
| 🗄 🗹 🐤 Th-228 📃                                                                                                    | < 500           |                                                                              | 300                                                                  | 80                      | 0.6             |   |
| 🗄 🗹 🐤 Unidentified 📃                                                                                                    | 840             | 100                                                                          | -                                                                    | -                       | 4.7             | - |
| Хи квадрат: 0.723<br>Единицы измерения активнос<br>Единицы измерения : Бк<br>Удельная активность : Нет<br>Тип образца : Навеся |                 | <b>Образец явля</b><br>Тересчитать акти<br>Э Дата измерени<br>30 января 2007 | ется высокоактивны<br>вность на:<br>ия ⑦ Дата проб<br>г. 💷 ▼ 8:44:55 | ами отходами<br>оотбора | Восстановить    | - |
| Отчет по декларированным нуклидам 🗸 Отче                                                                                       |                 |                                                                              |                                                                      |                         |                 |   |
| 📝 Скрыть невыбранные и вспи                                                                                                    | омогательные    |                                                                              |                                                                      |                         |                 |   |
| 📝 Показать нуклиды на спект                                                                                                    | pe              |                                                                              |                                                                      |                         |                 |   |
| 🗾 Показать сумму                                                                                                    |                 |                                                                              |                                                                      |                         |                 |   |
| 📝 Показать подложку                                                                                                    |                 | -                                                                            |                                                                      |                         |                 |   |
| Открыть/свернуть линии                                                                                                    | Выбрать все/зн  | ачимые                                                                       | овторный расчет                                                      |                         | Выход           |   |

Рисунок 3.1. Результаты расчета активности и категоризации

## 4 Форма протокола

После расчета активности оператор может вывести результаты на печать. Для этого необходимо в окне результатов расчета активности выбрать форму отчета **Радиоактивные отходы** и нажать кнопку **Отчет**.

|                           | РАТОРИЯ<br>ТРОМЕТРИИ |                                        | L                 | SRM SpectraLine   |  |  |
|---------------------------|----------------------|----------------------------------------|-------------------|-------------------|--|--|
| UPA                       | циометрии            |                                        |                   |                   |  |  |
| ЮО «Лаборатория спектроме | грии и радиометрии×  |                                        |                   |                   |  |  |
|                           |                      |                                        |                   |                   |  |  |
|                           | Ĺ                    | ІРОТОКОЛ                               |                   |                   |  |  |
| обработки гамма-спектра   |                      |                                        |                   |                   |  |  |
|                           | 0                    | 1 14.11.2014                           |                   |                   |  |  |
| Спектр:                   | C:\Lsm\Work\Spor     | \Handv(GEM-15)\Spe                     | Cs-137 75 kBa.spe |                   |  |  |
|                           |                      | ,,,,,,,,,,,,,,,,,,,,,,,,,,,,,,,,,,,,,, |                   |                   |  |  |
| Конфигурация:             | Handy(GEM-15)        |                                        |                   |                   |  |  |
| Дата измерения:           | 30-01-2007 8:44:55   | 5                                      |                   |                   |  |  |
| Живое время:              | 300.00 c.            |                                        |                   |                   |  |  |
| Реальное время:           | 303.00 c.            |                                        |                   |                   |  |  |
| Комментарий:              | Cs-137 A=74800 kg    | 3q 22.01.2007                          |                   |                   |  |  |
|                           |                      |                                        |                   |                   |  |  |
| Радионуклиды              | Площадь,             | Абсолютная                             | Активность,       | Относительная     |  |  |
|                           | [импульс]            | [импульс]                              | DK                | погрешность,<br>% |  |  |
| Cs-137                    | 15700                | 260                                    | 73000             | 5                 |  |  |
| K-40                      | 380                  | 40                                     | 29000             | 12                |  |  |
| Ra-220<br>Th-232          | < 500                | 120                                    | 420               | 20                |  |  |
| Th-228                    | < 500                |                                        | 300               | 80                |  |  |
| Unidentified              | 840                  | 100                                    | 0                 |                   |  |  |
|                           |                      |                                        | _                 |                   |  |  |
| Ооразец являе             | тся высокоакти       | вными отходами<br>Оператор:            |                   | Temtohenko V.     |  |  |
|                           |                      |                                        |                   |                   |  |  |
|                           |                      |                                        |                   |                   |  |  |
|                           |                      |                                        |                   |                   |  |  |
|                           |                      |                                        |                   |                   |  |  |
|                           |                      |                                        |                   |                   |  |  |
|                           |                      |                                        |                   |                   |  |  |
|                           |                      |                                        |                   |                   |  |  |
|                           |                      |                                        |                   |                   |  |  |
|                           |                      |                                        |                   |                   |  |  |
| Lsm\Work\Sporo\Handv(G    | EM-15)\Spe\Cs-137 7  | 75 kBa.spe                             |                   | Page 1            |  |  |
|                           |                      |                                        |                   |                   |  |  |

Рисунок 4.1. Протокол с результатами обработки

## 5 Представление и интерпретация результатов

Отнесение измеренного образца к той или иной категории отходов производится в соответствии с документом [1].

## Приложение I Список рисунков

| Рисунок 2.1. Дополнительная закладка Радиоактивные отходы в окне параметров спектров | .1 |
|--------------------------------------------------------------------------------------|----|
| Рисунок 3.1. Результаты расчета активности и категоризации                           | .2 |
| Рисунок 4.1. Протокол с результатами обработки                                       | .3 |

**Приложение II** Ссылки [1] Категоризация РАО